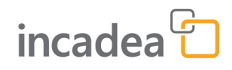

# EndUser Documentation

Edition 1, September 10, 2021

# incadea Automotive365 Connected Retail

1.0.0.0

The data provided in this document is for information purposes only. While every care has been taken to compile the information, ©incadea GmbH cannot be held responsible for any loss, damage or inconvenience, however caused, as a result of any omission, error or inaccuracy within these pages. Nothing in this documentation is intended to form part of a legally binding agreement with us. It must be noted that all other product names mentioned are the trademarks of their respective owners. This publication is protected by copyright law. Whether whole or part of this document, it may not be directed at or intended for further publication or distribution through any broadcasting media or in any form and in any jurisdiction, where doing so can result in contravention of any applicable laws or regulations. Further reproduction of this document requires prior consent of ©incadea GmbH. © 2021

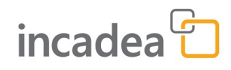

## **Table of contents**

| 1 | Preface                         |
|---|---------------------------------|
|   | 1.1 Contact Data & Disclaimer 5 |
|   | 1.2 Symbols and Conventions 5   |
| 2 | Setup                           |
| 3 | Workflows                       |
| 4 | Index                           |

blank page

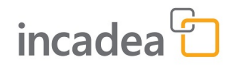

### **1** Preface

### 1.1 Contact Data & Disclaimer

In case of questions contact: incadea GmbH St.-Martin-Straße 61 81669 Munich | Germany Phone: +49 89 69338-222 Email: support@incadea.com

**Disclaimer** The standard documentation of incadea Automotive365 Connected Retail 1.0.0.0 describes the features and functionalities available as part of our standard product. It also includes additional documentation for add-ons, interfaces etc. which may or may not be applicable for all markets/customers.

This documentation does not replace the existing Microsoft Dynamics<sup>™</sup> 365 Business Central Documentation (can be found <u>https://</u> <u>docs.microsoft.com/en-us/dynamics365/business-central/</u>)

### **1.2 Symbols and Conventions**

Note

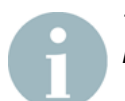

This symbol means note and marks special and additional information and hints. Text is formatted in italics.

### Caution

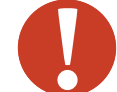

#### CAUTION!

This symbol means caution and warns of possible problems. Text is formatted in italics.

| GUI Elements | All GUI elements are formatted <b>like this text</b> .<br>Example: The <b>Customer Card</b> opens. |
|--------------|----------------------------------------------------------------------------------------------------|
| Keys         | All keys are formatted [like this text].                                                           |
|              | Keys are used whenever you have to press a certain key on your key-<br>board.                      |
|              | Example: Press [F5] to refresh the page.                                                           |
| User Input   | User input is formatted "like this text".                                                          |
|              | Example: Type in the customer's last name, e.g. "Smith".                                           |

Code Program code is formatted <like this text>.

Example: The parameters of the Job Line in trigger  ${\tt ConPreReport}{\tt >}$  are now used in the report.

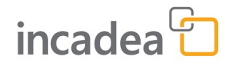

## 2 Setup

How to set up incadea Automotive365 Connected Retail

General Setup

**1.** Install the app from <u>https://appsource.microsoft.com/en-us/</u> <u>marketplace/apps?product=dynamics-365-business-central</u>

or

Search for **Extension Management** and on the page **Installed Extensions** click on **Manage**  $\rightarrow$  **Extension Marketplace**, where you can then search for the extension.

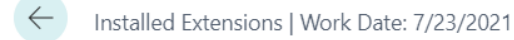

| 🐉 Extension Marketplace 📑 Upload Extension 🛛 🗟 Deployment Status 📑 Insta | 🔎 Search   | Manage      | Page | More options     |                     |          |
|--------------------------------------------------------------------------|------------|-------------|------|------------------|---------------------|----------|
|                                                                          | 都 Extensio | n Marketpla | ce 🕻 | Upload Extension | 🗟 Deployment Status | 📲 Instal |

- Fig. 1: Extension Marketplace
- **2.** The permission set should be assigned to the users, who will work with this app.
- **3.** Click the **Search** icon **a** on the upper right.
- **4.** In the search field, enter "Feature".
- **5.** In the search results, click **Feature Management**.
  - ⇒ Page Feature Management opens.

| Feat          | ature Management   Work Date: 4/12/2021 |   |            |                            |             |             |                              |                        |  |  |  |
|---------------|-----------------------------------------|---|------------|----------------------------|-------------|-------------|------------------------------|------------------------|--|--|--|
| Q             | Search 🐺 Edit List Page                 |   |            |                            |             |             |                              |                        |  |  |  |
|               | Feature                                 |   |            | Automatically enabled from | Enabled for | Get started | Current<br>Company<br>Status | Update Start Date/Time |  |  |  |
| $\rightarrow$ | Performance - Disable Integration Ma    | 1 | Learn more | Update 19.0 (Q4 2021)      | All Users   | _           | Enabled                      |                        |  |  |  |
|               | Feature Update: Enhanced email capa     |   | Learn more | Update 19.0 (Q4 2021)      | All Users   | _           | Enabled                      |                        |  |  |  |
|               | Export report dataset to Microsoft Exc  |   | Learn more | Update 19.0 (Q4 2021)      | All Users   | _           | Enabled                      |                        |  |  |  |
|               | Feature Update: Write longer item ref   |   | Learn more | Update 19.0 (Q4 2021)      | None        | _           | Disabled                     |                        |  |  |  |
|               | Check financial journals in background  |   | Learn more | Update 19.0 (Q4 2021)      | All Users   | _           | Enabled                      |                        |  |  |  |
|               | Feature Update: Conversion template     |   | Learn more | Update 19.0 (Q4 2021)      | All Users   |             | Enabled                      |                        |  |  |  |
|               | Feature: Export any list part to Excel  |   | Learn more | Update 19.0 (Q4 2021)      | All Users   | Try it out  | Enabled                      |                        |  |  |  |
|               | Feature Update: Use tracking by pack    |   | Learn more | Update 20.0 (Q2 2022)      | None        | _           | Disabled                     |                        |  |  |  |
|               | Feature Update: New sales pricing ex    |   | Learn more | Update 20.0 (Q2 2022)      | None        |             | Disabled                     |                        |  |  |  |

- Fig. 2: Feature Management
- **6.** "Enable" the feature Feature Update: Conversion templates for vendors and employees, and refactored templates for customers and items.
- **7.** Enable this feature for **All Users**.

For the App **incadea Automotive365 Connected Retail** there are 3 different Setups available:

- TecDoc Catalog Integration Setup (see 
   "TecDoc Catalog Integration Setup" on page 10)
- EDIWheel Vendor Setup (see 
   <sup>w</sup>EDIWheel Vendor Setup List" on page 15)
- Tire Master Integration Setup (see 
   <sup>the</sup> "Tire Master Integration Setup" on page 19)

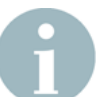

A RapidStart Package, which sets up default values, can be run by your IT department or requested by us if needed.

Role Centers incadea Automotive365 Connected Retail operates with two Role Centers:

- Sales Order Processor Role Center Extension for TecDoc
- Auto365 Tire Manager for EDI Wheel and Tire Master Data

You can select the Role Center by clicking on **Settings**  $\rightarrow$  **My Settings**. For the field **Role Center** select the one of the mentioned above.

Edit - My Settings

2 X

| Role                                            | Auto365 Tire Manager                    |  |
|-------------------------------------------------|-----------------------------------------|--|
| Company                                         | CRONUS DE                               |  |
| Work Date · · · · · · · · · · · · · · · · · · · | 7/23/2021                               |  |
| Region                                          | English (United States)                 |  |
| Language · · · · · · · · · · · · · · · · · · ·  | English (United States)                 |  |
| Time Zone · · · · · · · · · · · · · · · · · · · | (UTC+01:00) Amsterdam, Berlin, Bern, Ro |  |
| Notifications                                   | Change when I receive notifications.    |  |
| Teaching Tips                                   |                                         |  |
| Your last sign in was on 09/03/21 08:2          | 7 AM.                                   |  |

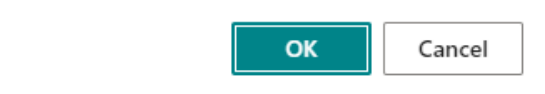

Fig. 3: My Settings - Role Center Selection

| Available Roles   ,           | ∠ ×    |
|-------------------------------|--------|
| Display Name                  |        |
| → <u>Auto365 Tire Manager</u> | ÷      |
| Sales Order Processor         |        |
| OK                            | Cancel |

Fig. 4: Available Roles - Connected Retail CRONUS DE Sales Purchasing Inventory Posted Documents Setup & Extensions Sales Orders Items Customers Item Journals Sales Journals Cash Receipt Journals Transfer Orders + Sales Quote + Sales Order + Sales Credit Memo The largest posted sales + Sales Invoice + Sales Return Order > Tasks Cone invoice was for €47,600 ... Fig. 5: Role Center Sales Order Processor (Role Center Extension) -TecDoc CRONUS DE 🔰 Sales & Purchasing 🗸 Posted Documents 🗸 Reference Data 🗸 Setup & Extensions 🗸 📄 Tires Sales Orders Purchase Orders 5 Insight from last month Actions + Sales Order + Purchase Order > Search Tire Master Data The best selling tire was 245/45ZR18 100Y XLTL PILSP4 ST MI with 18 unit s... .... Activities 4 Tire Documents EDIWhe 19 49 40 Insights Top 5 Tires ltem No. ↑ Description Unit Price

Fig. 6: Role Center Auto365 Tire Manager

- 1 Best selling tire headline
- 2 Top 5 Tires chart
- 3 Search Tire Master Data directly from Role Center
- ④ Open lists of tire sales and purchase orders from the Role Center
- (5) Open the tires list from Role Center

### TecDoc Catalog Integration Setup

### **1.** Search for **Service Connections**.

| Tell me what you want to do                |                     | Z ×           |
|--------------------------------------------|---------------------|---------------|
| connect                                    |                     |               |
| Go to Pages and Tasks                      |                     | Show all (12) |
| > Service Connections                      | Lists               |               |
| Fig. 7: Search Service Connections         | <b>tions</b> opens. |               |
| Service Connections   Work Date: 4/12/2021 |                     |               |

| Service Connections   Work Date: 4/12/2021 |   |         | Ц | Ľ        | 2 |
|--------------------------------------------|---|---------|---|----------|---|
| 🔎 Search 🧩 Setup 🖷 Open in Excel           |   |         |   | $\nabla$ | ≡ |
| Name                                       |   | Status  |   |          |   |
| EDIWheel Vendor Setup                      | : | Enabled |   |          |   |
| TecDoc Catalog Integration Setup           |   | Enabled |   |          |   |
| Tire Master Integration Setup              |   | Enabled |   |          |   |

Fig. 8: Service Connection for TecDoc Catalog Integration Setup

- 2. Click on TecDoc Catalog Integration Setup
  - ⇒ The page for **TecDoc Catalog Integration Setup** opens.

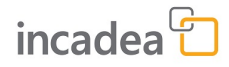

**3.** Make sure, that the following values are filled in:

Table 1: General FastTab

| Field                                      | Value                                                                                                    |
|--------------------------------------------|----------------------------------------------------------------------------------------------------|
| Enabled                                    | active                                                                                                    |
| Allow Creation of Items                    | The field indicates, if an item should be created when not already existing in the system.                                     |
| Default Aftersales Item Tem-<br>plate Code | Select your template code, which should be used for the aftersales item.                                                       |
| Service Generic Article No.                | Enter your Generic Article No<br>which should be used when a<br>new Service is imported from<br>TecDoc.                        |
| Default Service Template Code              | Enter your Service Template<br>Code which should be used<br>when a new service is imported<br>from TecDoc.                     |
| Service Quantity Multiplier                | 100                                                                                                    |
| Include Subwork Details                    | This field indicates, if the sub-<br>work of a main labor should be<br>transferred into the sales docu-<br>ment as text lines. |
| Vendor No.                                 | Specifies the Vendor No.<br>assigned on the new catalog<br>items.                                                              |
| Brand Dimension Code                       | Select the Brand Dimension<br>Code in your system.                                                                             |
| Vehicle Dimension Code                     | Select the Vehicle Dimension<br>Code in your system                                                                            |

### Table 2: Service FastTab

| Field            | Value                                                                          |
|------------------|--------------------------------------------------------------------------------|
| Service URL      | <u>https://</u><br>webservice.tecalliance.services/<br>cis/json/TecdocToExtern |
| Catalog Home URL | https://web.tecalliance.net/<br>tecdocsw                                       |
| Log Web Requests | Always                                                                         |

| Field    | Value                                        |
|----------|----------------------------------------------|
| Username | Insert your credentials for<br>TecDoc Access |
| Password | Insert your credentials for<br>TecDoc Access |
| Mandator | Insert your credentials for<br>TecDoc Access |

 $\mathcal{Z}$   $\times$ 

Table 3: Authorization FastTab

Edit - TecDoc Catalog Integration Setup

| 🕿 Test Connection 🛛 🕤 S                       | Set Default URLs More option       | s                       |          |        |
|-----------------------------------------------|------------------------------------|-------------------------|----------|--------|
| General                                       |                                    |                         |          |        |
| Enabled · · · · · · · · · · · · · · · · · · · |                                    | Service Quantity Multi  |          | 100    |
| Allow Creation of Items                       |                                    | Include Subwork Details |          |        |
| Default Aftersales Item                       | ARTIKEL                            | Vendor No.              | K00030   | $\sim$ |
| Service Generic Article                       | 99997                              | Brand Dimension Code    | BRAND    | ~      |
| Default Service Templa                        | SERVICE ····                       | Vehicle Dimension Code  | VEHICLES | ~      |
|                                               |                                    |                         |          |        |
|                                               |                                    |                         |          |        |
| Service                                       |                                    |                         |          |        |
|                                               |                                    |                         |          |        |
| Service URL · · · · · · · · ·                 | https://webservice.tecalliance.ser | Log Web Requests        | Always   | ~      |
| Catalog Home URL                              | https://web.tecalliance.net/tecdo  |                         |          |        |
|                                               |                                    |                         |          |        |
| Authorization                                 |                                    |                         |          |        |
|                                               |                                    |                         |          |        |
| Username · · · · · · · · · · · ·              | •••••                              | Mandator                | •••••    |        |
| Password                                      | •••••                              |                         |          |        |
|                                               |                                    |                         |          |        |
|                                               |                                    |                         |          |        |
|                                               |                                    |                         |          | Close  |

Fig. 9: TecDoc Catalog Integration Setup

# **Open Activity Log** To open the **Activity Log** click **Related → Activity Log** on the Setup card.

| Edit - TecDoc Catalog Integration Setup            |                                      |    |  |  |
|----------------------------------------------------|--------------------------------------|----|--|--|
| ∞ Test Connection 5 Set Default URLs Actions       | Related Fewer options                |    |  |  |
| 🙀 Generic Articles Mapping 🛛 🥏 Integration Mapping | Activity Log 😥 Encryption Management | -H |  |  |

### Fig. 10: Open Activity Log

⇒ The **Activity Log** opens in a new page.

| 🔎 Search 🛛 🗟 Open I | Related Record | View Details     | Page    | More options |                      |
|---------------------|----------------|------------------|---------|--------------|----------------------|
| Activity Date ↓     | User ID        | Context          | Status  | Description  | Activity Message     |
| 9/3/2021 11:09 AM   |                | TecDoc Integrati | Success | GetBasket    | Basket successfully  |
| 9/3/2021 11:09 AM   |                | TecDoc Integrati | Success | Login        | Success, session id: |
| 9/3/2021 11:08 AM   |                | TecDoc Integrati | Failed  | GetBasket    | Basket is empty.     |
| 9/3/2021 11:08 AM   |                | TecDoc Integrati | Success | Login        | Success, session id: |
| 9/3/2021 11:08 AM   |                | TecDoc Integrati | Success | GetBasket    | Basket successfully  |
| 9/3/2021 11:08 AM   |                | TecDoc Integrati | Success | Login        | Success, session id: |
| 9/3/2021 11:04 AM   |                | TecDoc Integrati | Success | GetBasket    | Basket successfully  |
| 9/3/2021 11:04 AM   |                | TecDoc Integrati | Success | Login        | Success, session id: |
| 9/3/2021 10:52 AM   |                | TecDoc Integrati | Success | Login        | Success, session id: |
| 9/3/2021 10:44 AM   |                | TecDoc Integrati | Failed  | GetBasket    | Basket is empty.     |
| 9/3/2021 10:44 AM   |                | TecDoc Integrati | Success | Login        | Success, session id: |
| 9/3/2021 10:40 AM   |                | TecDoc Integrati | Success | GetBasket    | Basket successfully  |
| 9/3/2021 10:39 AM   |                | TecDoc Integrati | Success | Login        | Success, session id: |
| 9/3/2021 10:39 AM   |                | TecDoc Integrati | Failed  | GetBasket    | Basket is empty.     |
| 9/3/2021 10:34 AM   |                | TecDoc Integrati | Success | Login        | Success, session id: |
| 9/3/2021 10:30 AM   |                | TecDoc Integrati | Success | GetBasket    | Basket successfully  |

Close

### Fig. 11: Activity Log

In this Log all sessions (inquiry, import Basket etc) is stored. Here you can see if a transmission has been successful or if any error occured.

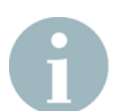

*This page appears empty right after Setup. Once workflows are done, this page will fill with entries.* 

#### Open Integration Mapping

## **1.** ► To open the **Integration Mapping** click **Related** → **Integration Mapping** on the Setup card.

| Edit - TecDoc Catalog Integration Setup |          |                  |         |          | 2     | ×                       |  |     |
|-----------------------------------------|----------|------------------|---------|----------|-------|-------------------------|--|-----|
| 🚥 Test Connection                       | ₅ Set De | fault URLs A     | Actions | Related  | Fewer | options                 |  |     |
| 🙀 Generic Articles                      | Mapping  | ₽ Integration Ma | apping  | Activity | Log   | 🚱 Encryption Management |  | -17 |

### Fig. 12: Open Integration Mapping

⇒ The **Integration Mapping** opens in a new page.

| E | Edit - Integration Mapping |              |        |      |                    |              |                 |                      |                 | ≈ ×                  |                 |
|---|----------------------------|--------------|--------|------|--------------------|--------------|-----------------|----------------------|-----------------|----------------------|-----------------|
|   | و مر                       | Search + New | 🐺 Edit | List | 📋 Delete 🛛 Page    | More options |                 |                      |                 |                      | =               |
|   |                            | Code 1       |        |      | Description        |              | Target Table ID | Target Table Caption | Target Field ID | Target Field Caption | No. of Mappings |
|   | $\rightarrow$              | QUANTITYUNIT |        | 1    | Mapping for Quanti | tyUnit field | 204             | Unit of Measure      | 1               | Code                 | 28              |
|   |                            |              |        |      |                    |              |                 |                      |                 |                      |                 |

Fig. 13: Integration Mapping Page

<

**2.** Create the mapping you need by filling the fields and selecting the **Target Table ID**. In the field **No. of Mappings** click on the number.

⇒ A new page **Integration Mapping Values** opens.

| Integration Mapping Values   Work Date: 4/12/2021 |                      |                |                      |  |  |  |
|---------------------------------------------------|----------------------|----------------|----------------------|--|--|--|
| 🔎 Search 🕂 New 📑 Edit List                        | 💼 Delete 🛛 Page      |                | 7 ≣                  |  |  |  |
| External Value                                    | External Description | Internal Value | Internal Description |  |  |  |
| $\rightarrow$ <u>PC</u>                           | Pieces               | STÜCK          | Stück                |  |  |  |
| VE                                                | Packing Unit         | PAKET          | Paket                |  |  |  |
| KT                                                | Box                  | STÜCK          | Stück                |  |  |  |
| PA                                                | Pair                 | PAKET          | Paket                |  |  |  |
| Т                                                 | Ton                  | STÜCK          | Stück                |  |  |  |
| G                                                 | Grammaria            | KG             | Kilo                 |  |  |  |
| F                                                 |                      | DOSE           | Dose                 |  |  |  |
| D                                                 | Tin                  |                |                      |  |  |  |
| К                                                 | Can                  | STÜCK          | Stück                |  |  |  |
| KG                                                | Kilogram             | KG             | Kilo                 |  |  |  |
| KM                                                | Kilometre            |                |                      |  |  |  |
| L                                                 | Litre                |                |                      |  |  |  |
| М                                                 | Metre                |                |                      |  |  |  |
| M2                                                | Square Metre         |                |                      |  |  |  |
| M3                                                | Cubic Metre          |                |                      |  |  |  |
| Р                                                 | Pallet               | PALETTE        | Palette              |  |  |  |

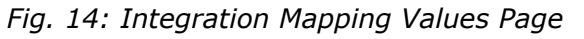

**3.** Enter all the values you need to setup the mapping.

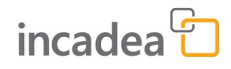

### Generic Articles Mapping

## **1.** ► To open the **Integration Mapping** click **Related** → **Generic** Article on the Setup card.

| Edit - TecDoc (    | Catalog | Integration Setup            |          |      |                         | 2 | $\times$ |
|--------------------|---------|------------------------------|----------|------|-------------------------|---|----------|
| 🕶 Test Connection  | Set D   | efault URLs Actions          | Related  | Fewe | r options               |   |          |
| 🙀 Generic Articles | Mapping | <b>⇄</b> Integration Mapping | Activity | Log  | 😥 Encryption Management |   | -17      |

### Fig. 15: Open Generic Article Mapping

⇒ The page **TecDoc Generic Article Mapping** opens.

| ← Te          | C TecDoc Generic Article Mapping   Work Date: 7/23/2021 |      |                                      |                    |                    |
|---------------|---------------------------------------------------------|------|--------------------------------------|--------------------|--------------------|
| N             | 1anage 🛛 💝 View By G                                    | ener | ric Article 🖍 View By Assembly Group | 🖽 Open in Excel    | Y                  |
|               | Generic Article ID<br>↑                                 |      | Description                          | Assembly Group     | Item Template Code |
| $\rightarrow$ | 1                                                       | ÷    | Starter Battery                      | Starter System     |                    |
|               | 2                                                       |      | Starter                              | Starter System     |                    |
|               | 4                                                       |      | Alternator                           | Alternator         |                    |
|               | 5                                                       |      | Joint Kit, drive shaft               | Final Drive        |                    |
|               | 7                                                       |      | Oil Filter                           | Lubrication        | FILTERS            |
|               | 8                                                       |      | Air Filter                           | Air Supply         |                    |
|               | 9                                                       |      | Fuel filter                          | Fuel Supply System | ARTIKEL            |
|               | 10                                                      |      | V-Belt                               | Belt Drive         |                    |
|               | 12                                                      |      | Hydraulic Pump, steering system      | Steering           |                    |

### Fig. 16: TecDoc Generic Articles Mapping

**2.** Start the mapping by filling the fields on this page.

### EDIWheel Vendor Setup List

### **1.** Search for **Service Connections**.

| Tell me what you want to do |       | 2 X           |
|-----------------------------|-------|---------------|
| connect                     |       |               |
| Go to Pages and Tasks       |       | Show all (12) |
| > Service Connections       | Lists |               |

### Fig. 17: Search Service Connections

### $\Rightarrow$ The page **Service Connections** opens.

| $\leftarrow$ | Service Connections   Work Date: 4/12/2021 |         |   |     |  |  |  |
|--------------|--------------------------------------------|---------|---|-----|--|--|--|
|              | ∽ Search 🖋 Setup 4 Open in Excel           |         | Y | ' ≣ |  |  |  |
|              | Name                                       | Status  |   |     |  |  |  |
|              | EDIWheel Vendor Setup                      | Enabled |   |     |  |  |  |
|              | TecDoc Catalog Integration Setup           | Enabled |   |     |  |  |  |
|              | Tire Master Integration Setup              | Enabled |   |     |  |  |  |

Fig. 18: Service Connection for EDIWheel Vendor Setup

2. Click on EDIWheel Vendor Setup

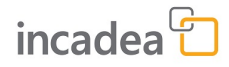

**3.** Make sure, that the following values are filled in:

Table 4: General FastTab

| Field              | Value                                                    |
|--------------------|----------------------------------------------------------|
| Vendor No.         | The number of the specific Vendor                        |
| Vendor Name        | Enter the Name of the tire vendor used for the Adhoc EDI |
| Version            | C1                                                       |
| Variant            | 0                                                        |
| Transport Priority | Replenishment, Rush or Sea-<br>sonal Order               |
| Enabled            | active                                                   |

### Table 5: Service FastTab

| Field            | Value                                  |
|------------------|----------------------------------------|
| Inquiry URL      | provided by the tire Manufac-<br>turer |
| Order URL        | provided by the tire Manufac-<br>turer |
| Log Web Requests | active                                 |

Table 6: Authorizaton FastTab

| Field       | Value                                       |  |
|-------------|---------------------------------------------|--|
| Party ID    | provided by the Manufacturer                |  |
| Agency Code | provided by the Manufacturer                |  |
| User Name   | Your User name for the basic authentication |  |

| Field                                      | Value                                                         |
|--------------------------------------------|---------------------------------------------------------------|
| Password                                   | Your Password for the basic authentication                    |
| АРІ Кеу                                    | API Key used on http request headers                          |
| I Vendor Setup   Work Date: 7/23/2021      |                                                               |
| 000/00010 · Default ve                     | endor                                                         |
|                                            |                                                               |
| Related                                    |                                                               |
| General                                    | Show less                                                     |
| Vendor No 000/00010                        | ✓ Variant                                                     |
| Vendor Name · · · · · · Default vendor     | ···· Transport Priority · · · · · · · · · · · · · · · · · · · |
| Version · · · · · C1                       | ✓ Enabled · · · · · · · · · · · · · · · ·                     |
|                                            |                                                               |
| Service                                    |                                                               |
| Inquiry URL provided by the tire Manufactu | turer Log Web Requests                                        |
| Order URL provided by the tire Manufactu   | turer                                                         |
|                                            |                                                               |
| Authorization                              |                                                               |
| Party ID                                   | Password · · · · · · · · · · · · · · · · · · ·                |
| Agency Code                                | API Key                                                       |
| User Name                                  |                                                               |

Fig. 19: EDIWheel Vendor Setup

 $\leftarrow$ 

### Tire Master Integration Setup

### **1.** Search for **Service Connections**.

| Tell me what you want to do                                     |                             | 2 X           |
|-----------------------------------------------------------------|-----------------------------|---------------|
| connect                                                         |                             |               |
| Go to Pages and Tasks                                           |                             | Show all (12) |
| > Service Connections                                           | Lists                       |               |
| Fig. 20: Search Service Connectior<br>⇔ The page Service Connec | os<br>c <b>tions</b> opens. |               |
| Service Connections   Work Date: 4/12/2021                      |                             |               |
| 🔎 Search 🖸 Setup 🛛 🖽 Open in Excel                              |                             | \ ≣           |

| Name                             |   | Status  |
|----------------------------------|---|---------|
| EDIWheel Vendor Setup            | ÷ | Enabled |
| TecDoc Catalog Integration Setup |   | Enabled |
| Tire Master Integration Setup    |   | Enabled |

Fig. 21: Service Connection for Tire Master Integration Setup

- 2. Click on Tire Master Integration Setup
  - ⇒ The page for **Tire Master Integration Setup** opens.

**3.** Make sure, that the following values are filled in:

Table 7: General FastTab

| Field                     | Value                                                               |  |  |
|---------------------------|---------------------------------------------------------------------|--|--|
| Enabled                   | active                                                              |  |  |
| Search Results per Page   | Enter the number of search results, which should be shown per page. |  |  |
| Item No. Format           | Select the Item No. Format                                          |  |  |
| Item No. Separator        | empty                                                               |  |  |
| Tire Item Category Code   | Select the Item Category Code                                       |  |  |
| Tire Template Code        | Select the Tire Template Code                                       |  |  |
| Tire Brand Dimension Code | Select the Brand Dimension<br>Code                                  |  |  |

Table 8: Service FastTab

| Field            | Value                                                                                |
|------------------|--------------------------------------------------------------------------------------|
| Login URL        | https://next-qa.incadea.com/<br>auth/realms/master/protocol/<br>openid-connect/token |
| Service URL      | <u>https://next-qa.incadea.com/<br/>tiremaster-ms/TireMaster</u>                     |
| Log Web Requests | Always                                                                               |

Table 9: Authorization FastTab

| Field         | Value (will be shown<br>Encrypted) |  |
|---------------|------------------------------------|--|
| Client ID     | Enter your Client ID               |  |
| Client Secret | Fill in your Client Secret         |  |

|           | Field                                     |                                  |    | Value (will b<br>Encrypted) | (will be shown<br>oted) |        |  |
|-----------|-------------------------------------------|----------------------------------|----|-----------------------------|-------------------------|--------|--|
|           | Tenant ID                                 |                                  |    | Enter your Te               | nant ID                 | it ID  |  |
|           | Role ID                                   |                                  |    | Enter your Ro               | ole ID                  |        |  |
| Edit -    | Tire Master I                             | ntegration Setup                 |    |                             |                         | 2 ×    |  |
| 🚥 Test    | Connection 5                              | Set Default Attributes Actions   | Re | ated Fewer options          |                         |        |  |
| Gener     | ral                                       |                                  |    |                             |                         |        |  |
| Enabled   | 1                                         |                                  | Т  | ire Item Category Code      | TIRE                    | $\sim$ |  |
| Search    | Results per Page                          | 2                                | Т  | ïre Template Code           | TIRE                    |        |  |
| Item No   | o. Format                                 | No. Series 🗸                     | Т  | ïre Brand Dimension         | TIREMANUF               | $\sim$ |  |
| Item No   | o. Separator                              |                                  |    |                             |                         |        |  |
| Servio    | ce                                        |                                  |    |                             |                         |        |  |
| Login U   | IRL · · · · · · · · · · · · · · · · · · · | https://next-qa.incadea.com/aut  | L  | og Web Requests             | Always                  | ~      |  |
| Service   | URL · · · · · · · · · · · ·               | https://next-qa.incadea.com/tire |    |                             |                         |        |  |
| Autho     | orization                                 |                                  |    |                             |                         |        |  |
| Client II | D                                         | •••••                            | Т  | enant ID                    | •••••                   |        |  |
| Client S  | ecret · · · · · · · ·                     | •••••                            | F  | ole ID                      | •••••                   |        |  |
|           |                                           |                                  |    |                             |                         |        |  |
|           |                                           |                                  |    |                             |                         | Close  |  |

Fig. 22: Tire Master Integration Setup

## **Open Activity Log** To open the **Activity Log** click **Related → Activity Log** on the Setup card.

### Edit - Tire Master Integration Setup

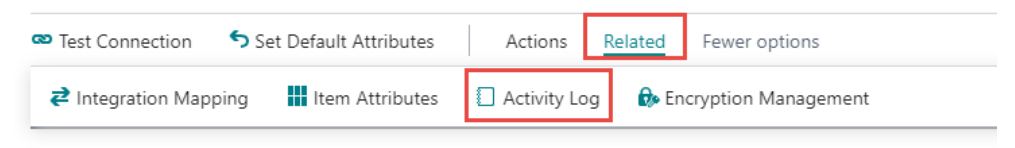

### Fig. 23: Tire Master Setup Activity Log

### ⇒ The **Activity Log** opens in a new page.

| View - Activity Log $2^{n}$      |                          |                    |                      |  |  |  |
|----------------------------------|--------------------------|--------------------|----------------------|--|--|--|
| 🔎 Search 🛛 🗟 Open Related Record | View Details Page        | More options       | ≡                    |  |  |  |
| Activity Date↓ User ID           | Context Status           | Description        | Activity Message     |  |  |  |
| 9/7/2021 3:32 PM                 | Tire Master Inte Success | Get Tire Master    | Success: Details Rec |  |  |  |
| 9/7/2021 3:32 PM                 | Tire Master Inte Success | Tire Master Search | Success: 1 result(s) |  |  |  |
| 9/7/2021 3:27 PM                 | Tire Master Inte Success | Tire Master Search | Success: 3 result(s) |  |  |  |
| 9/7/2021 3:21 PM                 | Tire Master Inte Success | Tire Master Search | Success: 3 result(s) |  |  |  |
| 9/7/2021 3:11 PM                 | Tire Master Inte Success | Tire Master Search | Success: 3 result(s) |  |  |  |
| 9/7/2021 3:08 PM                 | Tire Master Inte Success | Tire Master Search | Success: 3 result(s) |  |  |  |
| 9/7/2021 3:07 PM                 | Tire Master Inte Success | Tire Master Search | Success: 3 result(s) |  |  |  |
| 9/7/2021 2:58 PM                 | Tire Master Inte Success | Tire Master Search | Success: 3 result(s) |  |  |  |
| 9/7/2021 2:57 PM                 | Tire Master Inte Success | Tire Master Search | Success: 3 result(s) |  |  |  |
| 9/7/2021 2:38 PM                 | Tire Master Inte Success | Tire Master Search | Success: 3 result(s) |  |  |  |
| 9/7/2021 2:37 PM                 | Tire Master Inte Success | Tire Master Search | Success: 3 result(s) |  |  |  |
| 9/7/2021 2:36 PM                 | Tire Master Inte Success | Tire Master Search | Success: 2 result(s) |  |  |  |
| 9/7/2021 2:36 PM                 | Tire Master Inte Success | Tire Master Search | Success: 3 result(s) |  |  |  |
| 9/7/2021 2:36 PM                 | Tire Master Inte Success | Tire Master Search | Success: 1 result(s) |  |  |  |

Fig. 24: Tire Master Activity Log

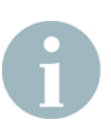

This page appears empty right after Setup. Once workflows are done, this page will fill with entries.

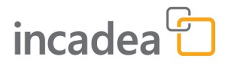

#### Open Integration Mapping

## **1.** ► To open the **Integration Mapping** click **Related** → **Integration Mapping** on the Setup card.

### Edit - Tire Master Integration Setup

| Test Connection           | Set Default Attributes | Actions         | Related | Fewer options       |
|---------------------------|------------------------|-----------------|---------|---------------------|
| <b>₽</b> Integration Mapp | ing 📕 Item Attribute   | s 🗌 Activity Lo | og 🔂 En | cryption Management |

### Fig. 25: Tire Master Setup Integration Mapping

⇒ The **Integration Mapping** opens in a new page.

| Q             | Search + New 👿 E    | dit List | Delete Page More options              |                 |                      |                 |                      | Y          |
|---------------|---------------------|----------|---------------------------------------|-----------------|----------------------|-----------------|----------------------|------------|
|               | Code 1              |          | Description                           | Target Table ID | Target Table Caption | Target Field ID | Target Field Caption | No. of Map |
| $\rightarrow$ | QUANTITYUNIT        | 1        | Mapping for QuantityUnit field        | 204             | Unit of Measure      | 1               | Code                 |            |
|               | BRAND               |          | Mapping for Brands                    | 349             | Dimension Value      | 2               | Code                 |            |
|               | CURRENCY            |          | Mapping for Currency                  | 4               | Currency             | 1               | Code                 |            |
|               | TIREATTRIBUTES      |          | Mapping between fields and attributes | 7500            | Item Attribute       | 1               | ID                   |            |
|               | TIREATTRIBUTEVALUES |          | Mapping between option field values   | 7501            | Item Attribute Value | 3               | Value                |            |
|               | VENDOR              |          | Mapping for Vendor No.                | 23              | Vendor               | 1               | No.                  |            |

### Fig. 26: Tire Master Integration Mapping

2. Create the mapping you need by filling the fields and selecting the Target Table ID. In the field No. of Mappings click on the number.

⇒ A new page **Integration Mapping Values** opens.

| $\leftarrow$ | Integration Mapping Values   V | Vork Date: 7/23/2021      |                |                      |
|--------------|--------------------------------|---------------------------|----------------|----------------------|
|              | 🔎 Search 🕂 New 👿               | Edit List 📋 Delete 🛛 Page |                | \ ≣                  |
|              | External Value                 | External Description      | Internal Value | Internal Description |
|              | → <u>38</u>                    | Tire Model                | 357            | Tire Model           |
|              | 41                             | Matchcodes                | 358            | Matchcodes           |
|              | 26                             | Tag                       | 359            | Tag                  |
|              | 50                             | M+S Mark                  | 360            | M+S Mark             |
|              | 27                             | Construction Type         | 361            | Construction Type    |
|              | 28                             | Width                     | 362            | Width                |
|              | 29                             | Depth                     | 363            | Depth                |
|              | 30                             | RIM                       | 364            | RIM                  |
|              | 31                             | Weight                    | 365            | Weight               |
|              | 32                             | Aspect Ratio              | 366            | Aspect Ratio         |
|              | 51                             | OVL Diameter              | 367            | OVL Diameter         |
|              | 33                             | Load Index                | 368            | Load Index           |
|              | 34                             | Speed Index               | 369            | Speed Index          |
|              | 35                             | Reinforced                | 370            | Reinforced           |
|              | 36                             | Tire Type                 | 371            | Tire Type            |

Fig. 27: Tire Master Integration Mapping Values3. ▶ Enter all the values you need to setup the mapping.

## **Item Attibutes** To open the **Item Attributes** click **Related → Item Attributes** on the Setup card.

#### Edit - Tire Master Integration Setup

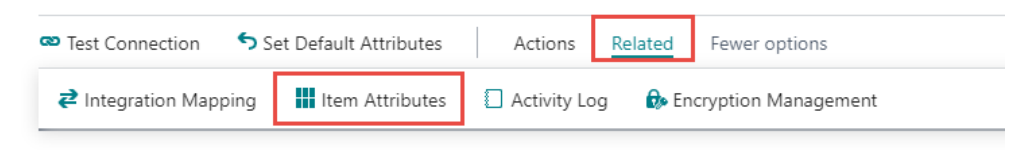

### Fig. 28: Tire Master Setup Item Attributes

#### ⇒ The page **Item Attributes** opens.

| Item Attributes   Work Date: 7/23/2 | 021                  | √ Saved                                 |         |
|-------------------------------------|----------------------|-----------------------------------------|---------|
|                                     | .ist 🗎 Delete 🖌 Edit | 🗟 View 🛛 着 Item Attribute Values \cdots | 7 =     |
| Name                                | Туре                 | Values                                  | Blocked |
| → Tire Model                        | Text                 | _                                       |         |
| Matchcodes                          | Text                 | _                                       |         |
| Tag                                 | Option               | Summer, Winter, All Season              |         |
| M+S Mark                            | Option               | No, Yes                                 |         |
| Construction Type                   | Text                 | _                                       |         |
| Width                               | Decimal              | _                                       |         |
| Depth                               | Decimal              | _                                       |         |
| RIM                                 | Decimal              | _                                       |         |
| Weight                              | Decimal              | _                                       |         |
| Aspect Ratio                        | Integer              | _                                       |         |
| OVL Diameter                        | Decimal              | _                                       |         |
| Load Index                          | Integer              | _                                       |         |
| Speed Index                         | Text                 | _                                       |         |
| Reinforced                          | Text                 | _                                       |         |
| Tire Type                           | Text                 | _                                       |         |
| Usage Type                          | Text                 | _                                       |         |

### Fig. 29: Tire Master Item Attibutes

Here you can see all attributes which are connected with tires. You can enter specific values or even block an attribute in the list.

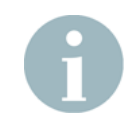

The system automatically created the default values for the item attributes on this list. This is triggered by the **Set Default Attributes** action on the setup. By running the RapidStart-Package while installing this functionality, this action is not needed.

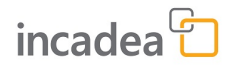

## 3 Workflows

Working with TecDoc

With the integration of TecDoc it is possible, to call the TecDoc Catalog 3.0 page directly from the **Sales Order** or **Sales Quote**, select and order an item there and import it to the **Sales Order** or **Sales Quote** in Business Central.

- **1.** Open a new **Sales Order** or **Sales Quote** and fill in the customer details.
- On the menu ribbon, click on Actions → Functions → TecDoc
   → Open Catalog Home Page

| Sales Order   Work Date: 7/23/2021                          | (2) + 1                                                                                                  |
|-------------------------------------------------------------|----------------------------------------------------------------------------------------------------|
| Process Release Posting F                                   | rrepare Order Request Approval Print/Send Navigate Actions Related Fewer options                         |
| Functions      Im Plan      Create Purchase Document      > |                                                                                                    |
| Calculate Invoice Discount                                  |                                                                                                    |
| 曜 Get Recurring Sales Lines                                 | Requested Delivery Date                                                                                  |
| 🖻 Copy Document                                             | 7/23/2021         External Document No.           7/23/2021         Status                               |
| 🔠 Archive Document                                          |                                                                                                    |
| Send IC Sales Order                                         | tions                                                                                                    |
| Incoming Document                                           | Qty, to Assemble Unit of Unit Price Excl.                                                                |
| 🖶 TecDoc 💦 👌                                                | 🖶 Open Catalog Home Page Location Code Quantity to Order Reserved Quantity Measure Code VAT Line Discoun |
| → Item                                                      | Timport Shopping Cart                                                                                    |
|                                                             |                                                                                                    |

Fig. 30: Open Catalog on Sales Order

- $\Rightarrow$  A new Tab with the TecDoc Catalog 3.0 page opens.
- **3.** Look up the item(s) and labor(s) you need like you are used to and add it to the shopping basket.

Back in the Sales Order or Sales Quote in Business Central, add the online shopping basket to the sales lines by clicking on Actions
 → Functions → TecDoc → Import Shopping Cart.

| Sales Order   Work Date: 7/23/20 | 21 () + 1                                                                        |
|----------------------------------|----------------------------------------------------------------------------------|
| 101101                           |                                                                                  |
| Process Release Posting          | Prepare Order Request Approval Print/Send Navigate Actions Related Fewer options |
| 🖸 Functions 🗸 📑 Plan 🗸           | 🛿 Request Approval 🗸 🚥 Warehouse 🗸 🁎 Posting 🗸 🏺 Print 🗸 🖻 Order Confirmation 🗸  |
| Create Purchase Document         | > * Due Date                                                                     |
| 🕻 Calculate Invoice Discount     |                                                                                  |
| 😨 Get Recurring Sales Lines      | Kequested Delivery Date                                                          |
| Conv Document                    | 7/23/2021     External Document No.                                              |
| Copy Document                    | ··· 7/23/2021                                                                    |
| Move Negative Lines              |                                                                                  |
| Archive Document                 |                                                                                  |
| 陆 Send IC Sales Order            | tions                                                                            |
| Incoming Document                |                                                                                  |
| tecDoc                           | Chy. to Assemble Unit of Unit of Unit Price Excl.                                |
| → Item                           | Mark Import Shopping Cart                                                        |
|                                  |                                                                                  |

Fig. 31: Import Shopping Cart to Sales Order

 ⇒ If it not already exists in the database a new catalog item and item are created and added to the Sales Order/Sales Quote.
 Also the Catalog Item List and the Item List are updated.

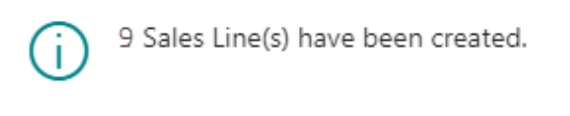

Fig. 32: Confirmation Item has been added

| Lin | es   | Manage | M | ore options |                                    |               |          |                              |                   |                         |                         | 63              |
|-----|------|--------|---|-------------|------------------------------------|---------------|----------|------------------------------|-------------------|-------------------------|-------------------------|-----------------|
|     | Туре | ~      |   | No.         | Description                        | Location Code | Quantity | Qty. to Assemble<br>to Order | Reserved Quantity | Unit of<br>Measure Code | Unit Price Excl.<br>VAT | Line Discount % |
|     | ltem |        |   | KAT201      | Oil, all-wheel-drive coupling Orig | HAUPT         | 1        |                              | _                 | TAG                     |                         |                 |

Fig. 33: Added catalog item

**5.** Finish the sales process by posting the Shipment and Invoice.

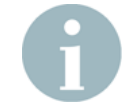

The **TecDoc Integration** can also be triggered directly from the Role Center page, where instead of creating sales lines, the process just created items, ready to be used for any sales process afterwards.

Working withWith the integration of EDIWheel it is possible, to send an inquiry forEDIWheeltires directly from the Sales Order in Business Central.

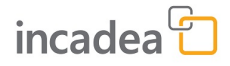

- **1.** Open a new **Sales Order** and fill in the customer details.
- **2.** Fill in the tire, which is requested by the customer in the **Sales Lines**.

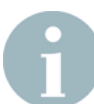

Existing items, which were imported with RapidStart can also be selected. Tires will start with TR on the **Item No.** and the Item Category is TIRE.

- **3.** Make sure, that in the **General** FastTab, the field for **Requested Delivery Date** is filled.
- 4. To send the inquiry for the tires in the sales lines click on Line
   → Related Information → EDIWheel Inquiry in the Lines section.

| Sales Order   Work Date: 7/23/2021      |                              |            |          |                |            | +         |
|-----------------------------------------|------------------------------|------------|----------|----------------|------------|-----------|
| 101103 · Adatum Corpor                  | Reservation Entries          |            |          |                | $\bigcirc$ |           |
| ionios / laatanii corpor                | 🚟 Item Tracking Lines        |            |          |                |            |           |
| × This customer has an overdue balance. | ି 🖏 Select Item Substitution |            |          |                |            |           |
| Process Release Posting Prepare O       | 🕹 Dimensions                 | Print/Send | Navigate | Actions        | Related    | Fewer opt |
| General                                 | Comments                     |            |          |                |            |           |
|                                         | 📑 Item Charge Assignment     |            |          |                |            |           |
| Customer Name Adat                      | l 🛃 Order Promising          |            |          | Due Date       |            |           |
| Contact Jako                            | t<br>🛛 Attachments           |            |          | Requested Del  | ivery Date |           |
| Posting Date 7/23                       | Assemble to Order >          |            |          | External Docur | ment No. 🕠 |           |
| Order Date 7/23                         | /<br>Document Line Tracking  |            |          | Status         |            |           |
|                                         | Deferral Schedule            |            |          |                |            |           |
| Lines Manage Line Order Pag             | 🚯 EDIWheel Inquiry           |            |          |                |            |           |
| 🗲 Functions 🗸 📰 Item Availability by    | Related Information ~        |            |          |                |            |           |

Fig. 34: EDIWheel Inquiry on Sales Order

**5.** The system is sending the **Inquiry Request** to the vendor.

Working on it ...

Sending Inquiry Request for Item Vendor K00010-101103...

| Cancel |
|--------|
|        |

Fig. 35: Sending Inquiry Request

⇒ The page **EDIWheel Ordering Entries** opens.

|                      | 🔓 Re | quest Inquiry | 📓 Request Order 🛛 🐴 Create F | Purchase Order | Page            |          |          |                               |                       |                              |              |                                 |                       |             |
|----------------------|------|---------------|------------------------------|----------------|-----------------|----------|----------|-------------------------------|-----------------------|------------------------------|--------------|---------------------------------|-----------------------|-------------|
| Source Line<br>No. ↑ |      | Item No.      | Description                  | Vendor No.     | Vendor Item No. | Bar Code | Quantity | Requested<br>Delivery<br>Date | Available<br>Quantity | Expected<br>Delivery<br>Date | Unit Cost    | Vendor<br>Purchase<br>Order No. | Purchase<br>Order No. | Status 🔻    |
| 10000                |      | TR-00001      | 245/45R17 99W XLTL PCY 4 ST  | K00020         | 073601          |          | 2.00     | 4/28/2021                     | 2.00                  | 9/11/2021                    | 3.562,125.00 |                                 |                       | Inquiry Rec |

Fig. 36: EDIWheel Ordering Entries

- **6.** Once the inquiry was successful, send an order request to the vendor by clicking on **Request Order**.
- **7.** When the order is received then the system asks automatically for **Purchase Order** creation.

Before you can put the tire item(s) to a sales document, you need to receive the quantity in the system. Click on **Order**  $\rightarrow$  **Special Order**  $\rightarrow$  **Purchase Order** and make sure, that the request to the vendor is successful.

Based on the color of the line you can see the status:

- Red: Error
- Orange: Inquiry has been sent
- Blue: Order has been sent
- Green: Purchase Order has been created

**8.** Finish your **Sales Order** by posting the Shipment and Invoice.

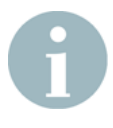

The **Purchase Order** needs to be processed entirely BEFORE finishing the Sales Document. Otherwise, there is no inventory for this item and the Sales Document can not be posted.

After a **Sales Order** header is deleted after being fully posted or then the order is aborted, the **Ordering Entry** is deleted.

On the Role Center **Tire Manager** you can see the cues for EDIWheel:

Activities

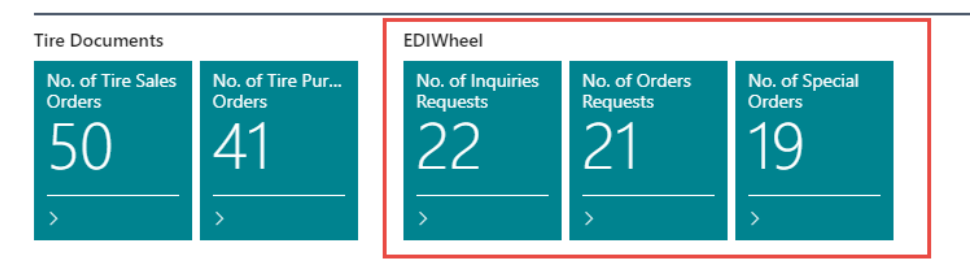

Fig. 37: EDIWheel Cues on Role Center - Tire Manager

If you click on one of them, a list page opens, where you can see either **Inquiry Requests**, **Order Requests** or **Special Purchase Orders**. If for example a **Inquiry Request** was not successful during the creation of the **Sales Order** and you want to send the request again, click on the failed request on the list page and send it again. The same action can be done on the page for **Order Requests**.

On the list page for **Special Purchase Orders** all created **Special Purchase Orders** are listed. Once, the **Sales Order** for an item in this list is transferred to a **Sales Invoice** and posted, the entry is deleted from these lists.

EDIWheel

Requests and Orders Overview

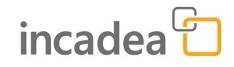

| $\leftarrow$ | No. of Inquiries     | Requ | iests   Work Date: | 7/23/2021                    |               |                 |           |          |                               |                       |                              |              |                                 |                       |                  | ⊡ <i>s</i> ≮ |
|--------------|----------------------|------|--------------------|------------------------------|---------------|-----------------|-----------|----------|-------------------------------|-----------------------|------------------------------|--------------|---------------------------------|-----------------------|------------------|--------------|
|              | 🔎 Search             | Re   | quest Inquiry      | 🛗 Request Order 🛛 🔠 Create P | urchase Order | Page            |           |          |                               |                       |                              |              |                                 |                       |                  | ⊽ ≡          |
|              | Source Line<br>No. † |      | Item No.           | Description                  | Vendor No.    | Vendor Item No. | Bar Code  | Quantity | Requested<br>Delivery<br>Date | Available<br>Quantity | Expected<br>Delivery<br>Date | Unit Cost    | Vendor<br>Purchase<br>Order No. | Purchase<br>Order No. | Status           | ← Error      |
|              | 10000                |      | 010/000/10130      | 215/45R17 91V XLTL PILSP3 ST | K00010        | 073720          | 352870139 | 2.00     | 7/30/2021                     | 2.00                  | 12/31/9999                   | 2.256.750.00 |                                 |                       | Inquiry Received |              |
|              | 20000                |      | 1020               | 215/45R17 91V XLTL PILSP3    | K00020        | 073720          | 32863401  | 3.00     | 7/30/2021                     | 0.00                  | 12/31/9999                   | 2,256,750.00 | 5550019448                      | 106053                | Order Created    |              |
|              | 30000                |      | 1020               | 255/55 R18 LM25-4 109H XL R  | кооого        | 1126            | 328634011 | 1.00     | 7/30/2021                     | 0.00                  |                              | 0.00         |                                 |                       | Error            | Me           |
|              | 40000                |      | 010/000/10130      | 215/45R17 91V XLTL PILSP3 ST | K00010        | 073720          | 352870139 | 1.00     | 7/30/2021                     | 1.00                  | 12/31/9999                   | 2,256,750.00 |                                 |                       | Inquiry Received |              |

Fig. 38: Inquiries Requests List

#### **Tire Master Data** With the integration of **Tire Master Data** and the Role Center **Tire Manager** you can manage the following actions for a selected tire size:

- See all Tires which are available in your stock
- Retrieve the tire list from a Master
- Check the technical details and prices. Select the needed tire(s).
- Add tires to the sales order and proceed with the familiar Business Central workflow
- Add tires to the purchase order and proceed with the familiar Business Central workflow

1. On the Role Center click on Tires

| CRO   | NUS DE       | Sales & Purchasing $\smallsetminus$ | Posted Documents $\smallsetminus$ | Reference Data $\smallsetminus$ | Setup & Extensions $\smallsetminus$ | ≡ |
|-------|--------------|-------------------------------------|-----------------------------------|---------------------------------|-------------------------------------|---|
| Tires | Sales Orders | Purchase Orders                     |                                   |                                 |                                     |   |

Fig. 39: Role Center Tires

- **2.** Search for a tire there by clicking on **Search** and entering the detail of the needed tire (e.g 215/45).
- If the tire you are looking for is not found click on Attributes
   → Filter by Attributes.

View - Items

|                        | Manage  | Process      | Report | ltem | Prices & Discounts | Request Approval | Inventory | Attributes | Page     |  |
|------------------------|---------|--------------|--------|------|--------------------|------------------|-----------|------------|----------|--|
| y Filter by Attributes | 🔨 Clear | Attributes F | ilter  |      |                    |                  |           |            |          |  |
|                        |         |              |        |      |                    |                  | 5         | ubstitutes | Assembly |  |

### Fig. 40: Filter by Attributes

 $\Rightarrow$  A new page opens, where you can select an Attribute and Value.

Edit - Filter Items by Attribute

2 X

|               | Attribute 1 | Value     |
|---------------|-------------|-----------|
|               | RIM         | 19        |
| $\rightarrow$ |             |           |
|               |             |           |
|               |             |           |
|               |             | OK Cancel |

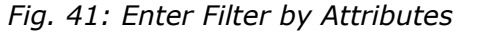

**4.** Click **OK** to apply the filter to the tire list.

5. If the tire you are looking for is still not there you can call the Tire Master Search by clicking on Actions → Functions → Search Tire Master.

| View - Items     |                                                      |                          |                           |             |             |                  |                 |                   |         |
|------------------|------------------------------------------------------|--------------------------|---------------------------|-------------|-------------|------------------|-----------------|-------------------|---------|
|                  | Manage Process Report Item Pri                       | ces & Discounts Reques   | t Approval                | Inventory   | Attributes  | Page             | Actions         | Related Reports   | Smart   |
| 🔚 Item 🗸 🛛 Sales | Prices & Discounts $\lor$ Periodic Activities $\lor$ | Workflow 🗸               | 🗎 Requisi                 | tion Worksh | eet 🚺 Item  | n Reclassificati | ion Journal 🛛 👳 | Adjust Item Cost/ | Price [ |
| History ~ Purc   | nase Prices & Discounts 🗸 🛛 😽 Request Approv.        | al V Functions V         | 🖪 Item Jo                 | urnal       | 🐻 ltem      | Tracing          | 5               | Apply Template    | F       |
|                  |                                                      | 峱 Create Stockkeep       | oing Unit                 |             | Substitutes | Assembly         |                 | Cost is           |         |
| No. 1            | Description                                          | Type<br>Calculate Counti | Calculate Counting Period |             | Exist       | BOM Base Unit o  |                 | sure Adjusted     |         |
| 010/000/10130    | Michelin 185/60 R 14 82H TL                          | Inve<br>Bb. Communities  |                           |             | No No       |                  | STÜCK           |                   |         |
| 019772           |                                                      | Inve                     | _                         | 1           | No          | No               | STÜCK           |                   |         |
| 03.9901-5302.2   | Break Fluid                                          | Inve Search Tire Mast    | er                        | 6           | No          | No               | STÜCK           |                   |         |

Fig. 42: Search Tire Master on Tires Listpage

6. On this page you can search for a tire in the Tire Master by (1) Matchcode or 2) Technical Details. To select the search type click on Actions → Find by and select your search method.

| $\leftarrow$ | Search Tire          | Master   Work Date | : 4/12/2021 |                |                 |         | √ Saved       | Ľ ∕      |
|--------------|----------------------|--------------------|-------------|----------------|-----------------|---------|---------------|----------|
|              | Filters<br>Matchcode |                    |             | 24545          |                 |         |               |          |
| [            | 🁫 Find               | Previous Page      | Next Page   | 🗟 Show Details | 4 Open in Excel | Actions | Fewer options | $\nabla$ |

Fig. 43: Search Tire Master by Matchcode

| Filters<br>Matchcode                                                                                               |                       | 24545                                          |                           |                 |            |
|----------------------------------------------------------------------------------------------------|-----------------------|------------------------------------------------|---------------------------|-----------------|------------|
| 🁫 Find 🛛 👎 Previous Page                                                                                           | Next Page             | 🗟 Show Details                                 | Open in Excel             | s Fewer options | 5          |
| Find by $\checkmark$ Functions $\checkmark$                                                                        |                       |                                                |                           |                 |            |
| 123 Matchcode                                                                                                    | Product<br>Code       | Description                                    | Description 2             | Tag             | Construct  |
|                                                                                                    |                       |                                                |                           |                 |            |
| Technical Details                                                                                                  | change                | (There is nothing to<br>Search Ty              | show in this view)<br>DE  | √ Saved         | ۲ <i>ر</i> |
| Technical Details                                                                                                  | change                | (There is nothing to<br>Search Ty              | show in this view)        | √ Saved         | c /        |
| Technical Details                                                                                                  | change<br>: 4/12/2021 | (There is nothing to<br>Search Ty<br>245       | show in this view) pe     | √ Saved         | C 2        |
| Technical Details                                                                                                  | change<br>: 4/12/2021 | (There is nothing to<br>Search Ty<br>245<br>45 | show in this view)        | √ Saved         | C 2        |
| Technical Details  44: Tire Master  Search Tire Master   Work Date:  Filters Width Aspect Ratio RIM Size           | change<br>: 4/12/2021 | (There is nothing to<br>Search Ty<br>245<br>45 | show in this view) pe Tag | √ Saved         |            |
| Technical Details  44: Tire Master Search Tire Master   Work Date:  Filters Width Aspect Ratio RIM Size Load Index | change<br>: 4/12/2021 | (There is nothing to<br>Search Ty<br>245<br>45 | show in this view)        | √ Saved         | с 2        |

### Fig. 45: Search Tire Master by Technical Details

**7.** Enter a matchcode (for Matchcode Search) or a select a filter (for Search with Technical Details).

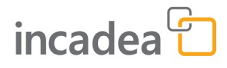

**8.** Click on **Find** to start the search in the Tire Master.

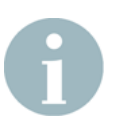

Do not press **[Enter]** as this will not trigger the search process. You have to click on **Find**.

**9.** If there are more results (you can see the No. of Results in the **Statistics** section at the bottom of the page) click on **Next Page**. The total pages and total No. of Results, which are available are also shown in the **Statistics** section.

|       |                    |   |                              | 24545                   |               |         |            |       |                    |
|-------|--------------------|---|------------------------------|-------------------------|---------------|---------|------------|-------|--------------------|
| 🎢 Fir | nd 📢 Previous Page |   | Next Page                    | 🗟 Show Details 🛛 🕮      | Open in Excel | Actions | Fewer opti | ions  | $\bigtriangledown$ |
| Branc | Name               |   | Manufactu<br>Product<br>Code | Description             | Description 2 |         | Tag        | Const | ruction Type       |
| Miche | elin Tires         |   | 019772                       | 245/45ZR18 (100Y)XL PS4 |               |         | Summer     | R     |                    |
| Mich  | elin Tires         | ÷ | 073601                       | 245/45R17 99YXL PCY4    |               |         | Summer     | R     |                    |

Fig. 46: Tire Master Search Results

- **10** If you found the tire you need, select the item and click on **Show Details** to retrieve all the details for the selected tire.
  - A new page opens, where all the details to the selected tire are shown.

| Edit - Tire Master -                        |                      |                      | 2 ×           |
|---------------------------------------------|----------------------|----------------------|---------------|
| Manage Actions                              | Fewer options        |                      |               |
| General                                     |                      |                      |               |
| Manufacturer Product                        | 073601               | Manufacturer Product | EV            |
| Brand Name                                  | Michelin Tires       | Tire Model           | PRIMACY 4     |
| Description                                 | 245/45R17 99YXL PCY4 | EAN Code             | 3528704530311 |
| Description 2                               |                      |                      |               |
| Technical Details                           |                      |                      |               |
| Tag · · · · · · · · · · · · · · · · · · ·   | Summer               | Load Index           | 99            |
| M+S Mark · · · · · · · · ·                  |                      | Speed Index          | Y             |
| Construction Type                           | R                    | Reinforced           | XL            |
| Width                                       | 245                  | Tire Type            | 110           |
| Depth · · · · · · · · · · · · · · · · · · · | 18.3                 | Usage Type           | сс            |
| RIM • • • • • • • • • • • • • • • • • • •   | 17                   | Tube Characteristic  | Tubeless      |
| Weight                                      | 10.515               | Sidewall             | AB            |
| OVL Diameter                                |                      | Design Variant       | MIPRIMACY 4   |
| Aspect Ratio                                | 45                   |                      |               |

Close

### Fig. 47: Tire Details

If this is, based on the details, the tire you need, click on Actions
 → Functions → Create Item to create this tire as item in your system.

| Edit - Tire Master -  |                |                      |           | 2 X |
|-----------------------|----------------|----------------------|-----------|-----|
| Manage <u>Actions</u> | Fewer options  |                      |           |     |
| Functions 🗸           |                |                      |           | -17 |
| Create Item           | J73601         | Manufacturer Product | EV        |     |
| Brand Name            | Michelin Tires | Tire Model           | PRIMACY 4 |     |

Fig. 48: Create Item from Details Page

**12** The system ask you if you want to open the **Item Card**, if the item already existed.

If the item has been just created, the **Item Card** opens automatically and all attributes are assigned.

13 Once the item is created you can add it to any **Sales Order** or **Purchase Order** in the application.

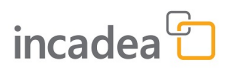

## 4 Index

### С

| contact data | 5 |
|--------------|---|
| conventions  |   |
| code         | 6 |
| gui elements | 5 |
| keys         | 5 |
| user input   | 5 |
|              |   |

### D

### G

| general  |      |      |       |       |     |   |   |     |     |   |   |   |       |   |   |
|----------|------|------|-------|-------|-----|---|---|-----|-----|---|---|---|-------|---|---|
| contact  | data | <br> |       | <br>• |     |   | • | •   | • • | • | • | • | <br>• |   | 5 |
| disclain | ner  | <br> | <br>• |       | • • | • | • | • • | • • | • | • |   | <br>• | • | 5 |

### S

| symbols        |
|----------------|
| caution        |
| code           |
| gui elements 5 |
| keys           |
| note           |
| user input     |